## Wireless Image Transfer Using the Canon EOSM50 and Image Transfer Utility

Compiled using the <u>guide</u> from the Canon website.

## **Transferring Images Wirelessly**

- 1. Capture an image or video using the Canon EOSM50.
- 2. Open *Image Transfer Utility 2* from the Windows Taskbar.

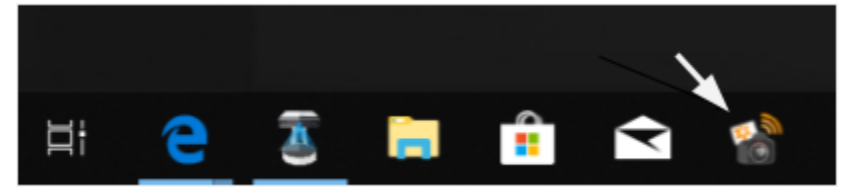

- 3. Turn the camera off, then turn it on again.
- 4. On the camera, press Menu, highlight 'Function settings,' then select 'OK.'

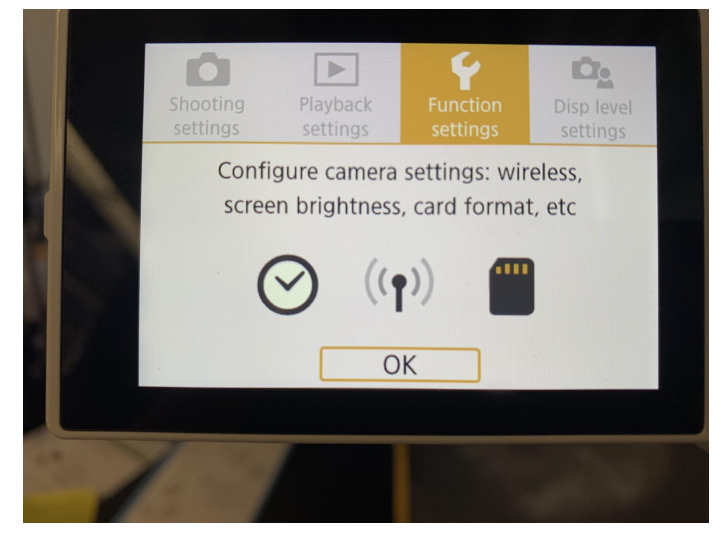

5. Select 'Wireless communication settings' to initiate the transfer.

| Function settings  | 5              |
|--------------------|----------------|
| 1 2 3 4 5          | SET UP1        |
| Select folder      |                |
| File numbering     | Continuous     |
| Auto rotate        | On 🗖 📃         |
| Format card        |                |
| Wireless communica | ation settings |
| GPS settings       |                |
|                    | MENU 🕤         |
|                    |                |

- After waiting, images should begin transferring to the computer. If they don't after a period of waiting, select 'Cancel', then follow steps 3 and 4 again.
- 6. Transferred images will appear in the Desktop folder titled 'Images Transferred From Canon EOSM50.'

If the issue is persistent, close and reopen Image Transfer Utility 2. If that doesn't work, try canceling the connection between the camera and computer and reestablishing it.

## **Reestablish Connection Between Camera and Computer**

- 1. On the camera, press Menu, highlight 'Function settings,' then select 'OK.'
- 2. Select 'Wireless communication settings,' select 'Wi-Fi settings', then select 'Auto send images to computer'.

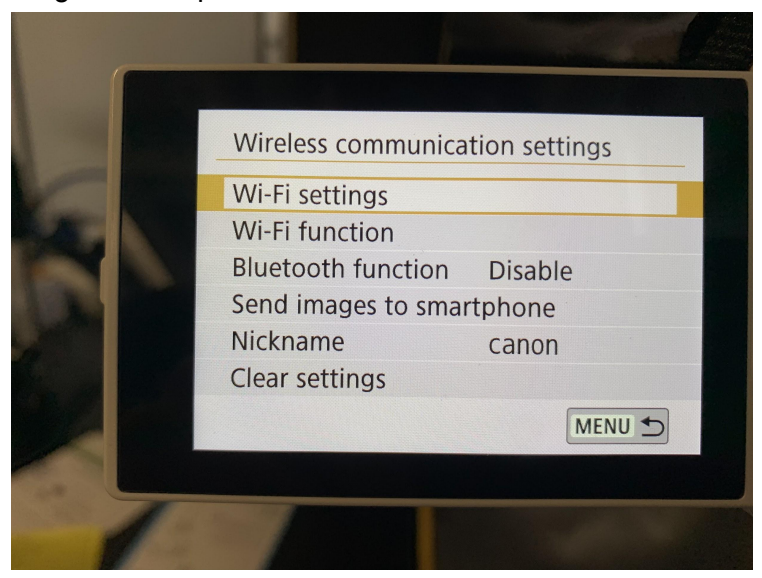

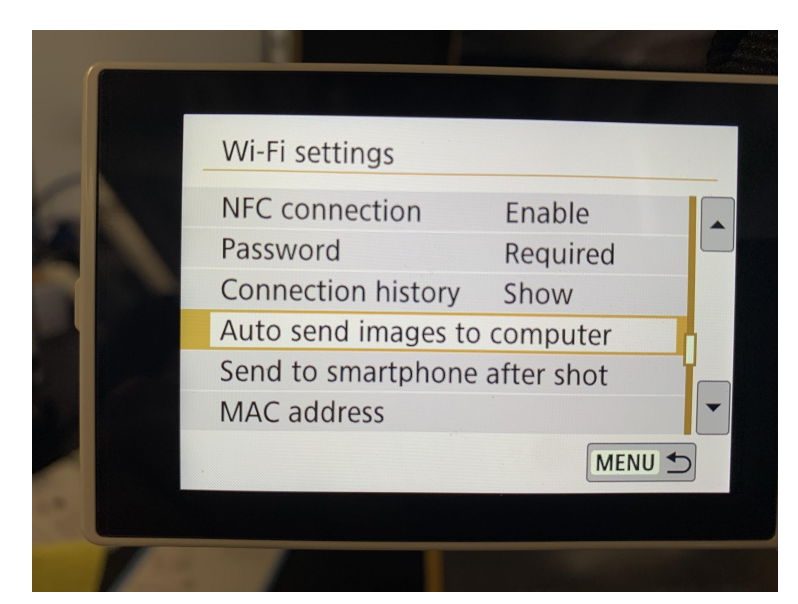

3. Select 'Cancel pairing' then select 'OK.'

|   | Auto send image | es to computer |
|---|-----------------|----------------|
|   | Auto send       | Enable         |
|   | Image sending o | ptions         |
|   | Cancel pairing  |                |
|   |                 |                |
|   |                 |                |
|   |                 |                |
| * |                 |                |
| 1 | 2               |                |

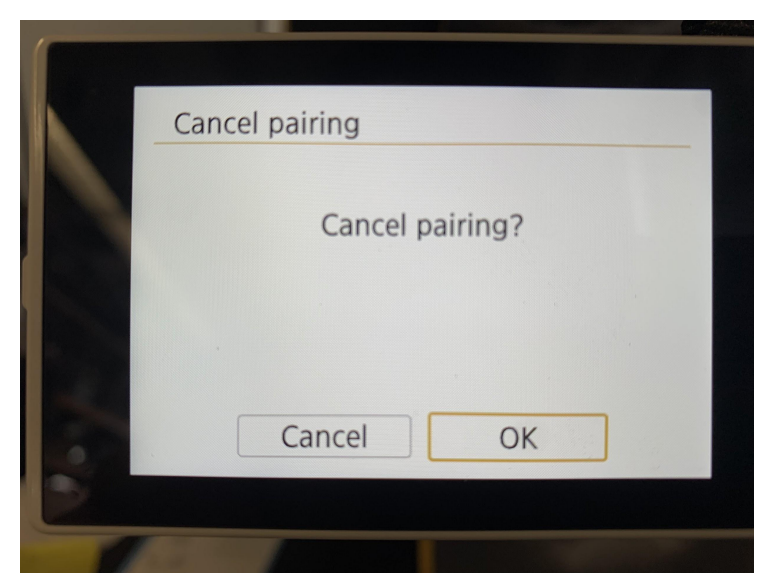

4. Select 'Auto send' and set to 'Enable'.

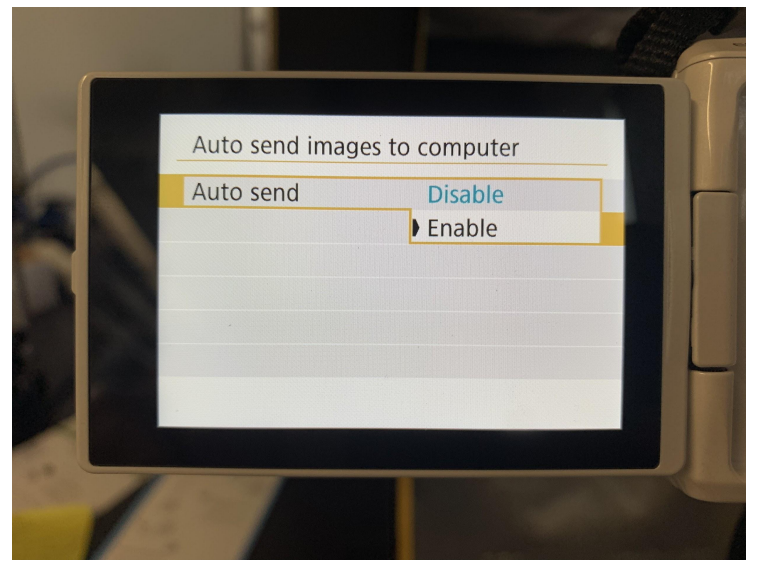

5. Select IW-wireless as the network name and select 'OK'.

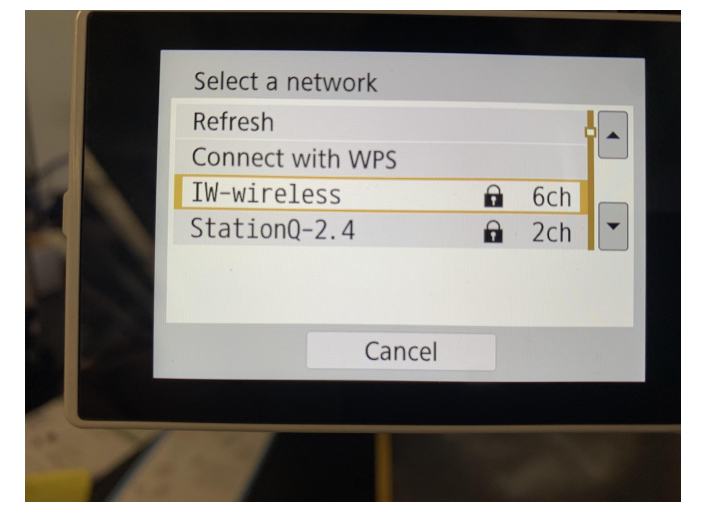

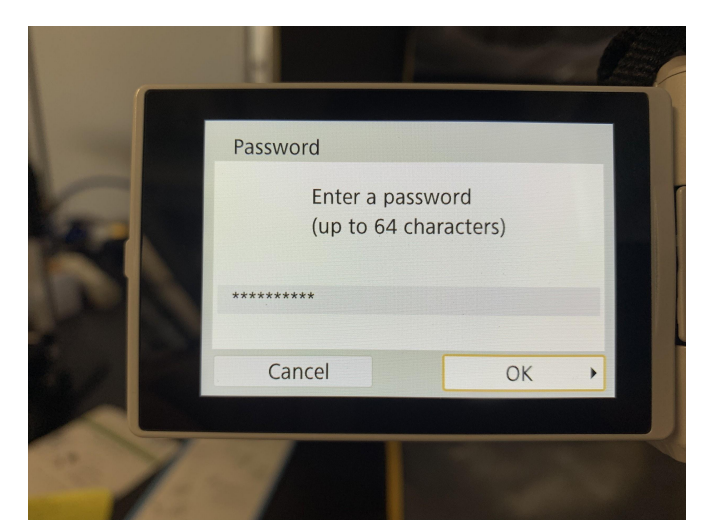

6. Select 'Auto setting' and select 'OK'

|   |                                                                                 |    | - |   |
|---|---------------------------------------------------------------------------------|----|---|---|
|   | IP address set.<br><ul> <li>● Auto setting</li> <li>○ Manual setting</li> </ul> |    | 1 |   |
|   | Cancel                                                                          | ОК |   |   |
| 1 | 7                                                                               |    |   | ~ |

7. Open 'Pairing Setup' in *Image Transfer Utility 2* by clicking the gear symbol and selecting 'Set Up Pairing' in the pop-up menu.

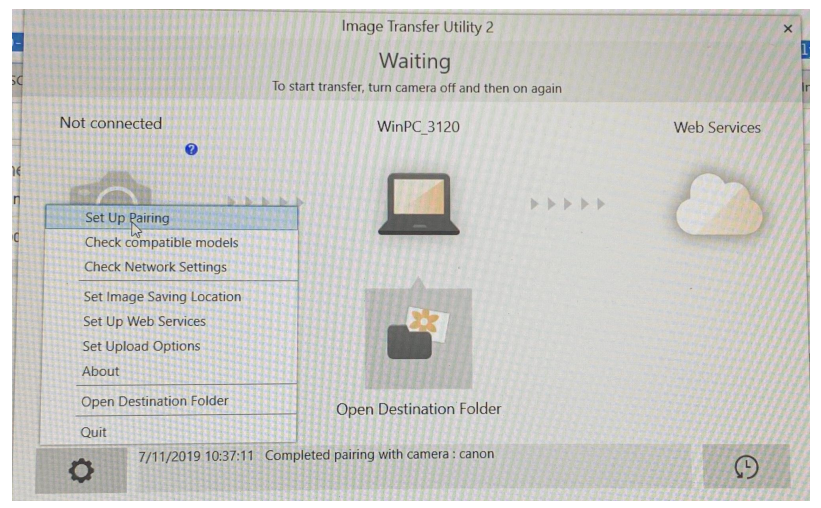

8. On the camera, select 'WinPC\_3120' from the list of devices.

| 1.000 | Search again |        |  |
|-------|--------------|--------|--|
|       | WinPC_3120   |        |  |
|       |              |        |  |
|       |              |        |  |
|       |              |        |  |
|       |              |        |  |
| 1     |              | Cancel |  |
|       |              |        |  |
|       |              |        |  |

9. Click the 'Pairing' button once it becomes orange to complete the steps.

Image Transfer Utility 2

| Pairing Setup                                                                                                |
|----------------------------------------------------------------------------------------------------|
| 1 Procedure for the camera side                                                                              |
| 1)Select [Auto send images to computer] from the camera's [Wireless communication settings] menu.            |
| 2)Follow the instructions displayed on the camera to connect it to the same network as the computer.         |
| 3)Select the following computer name displayed on the camera.                                                |
| WinPC_3120                                                                                                   |
| If the computer name is not displayed on the camera  Procedure for this screen                               |
| The camera's nickname will be displayed in the list below. Select the camera and press the [Pairing] button. |
| canon 642042001271                                                                                           |
| Cancel Setup Pairing                                                                                         |